## HƯỚNG DẪN THAM GIA ĐẦU GIÁ

#### Bước 1: Đăng ký tài khoản tại trên website đấu giá trực tuyến

Cá nhân, tổ chức truy cập website đấu giá trực tuyến, điền đầy đủ thông tin theo mẫu để đăng ký tài khoản, Sau khi đăng ký tài khoản thành công, cá nhân tổ chức sẽ có tài khoản và mật khẩu đăng nhập.

+ Mẫu đăng ký tài khoản dành cho cá nhân:

| TÀI KHOÁN CÁ NHÂN                | TÀI KHOẢN DOANH NGHIỆP                                                            |  |  |  |  |
|----------------------------------|-----------------------------------------------------------------------------------|--|--|--|--|
| Tên tải khoản • :                | Mật khẩu • :                                                                      |  |  |  |  |
| Xác nhận mật Khẩu 🔭:             | Họ tên * :                                                                        |  |  |  |  |
| Ngày sinh * :                    | Số điện thoại (Nên sử dụng số di đông để nhân tin nhấn thông báo khi cần thiết) 🔹 |  |  |  |  |
| Số CMND/CCCD • :                 | Ngày cấp CMND/CCCD • :                                                            |  |  |  |  |
|                                  | Noi cấp CMND/CCCD = :                                                             |  |  |  |  |
| Địa chì •:                       | Email • :                                                                         |  |  |  |  |
| Ånh CMND/CCCD måt trước * :      | Ånh CMND/CCCD mặt sau • :                                                         |  |  |  |  |
| Chọn tệp Không tệp nào được chọn | Chọn tệp Không tệp nào được chọn                                                  |  |  |  |  |

+ Mẫu đăng ký tài khoản dành cho tổ chức:

| TÀI KHOÁN CÁ NHÂN                                                                                       | TÀI KHOÀN DOANH NGHIỆP                                                              |
|----------------------------------------------------------------------------------------------------|-------------------------------------------------------------------------------------|
| Tài khoàn • :                                                                                           | Người đại diện pháp luật <u>*</u> :                                                 |
| Mật khẩu •                                                                                              | Số CMND/CCCD của người đại diện * :                                                 |
| Xác nhận mật khẩu * :                                                                                   | Ngày cấp CMND/CCCD của người đại điện * : 🖂                                         |
|                                                                                                    | Tên doanh nghiệp/Tổ chức ∗ :                                                        |
| Nơi cấp CMND/CCCD của người đại diện •:                                                                 | Mã số doanh nghiệp/Mã số thuế ≝:                                                    |
|                                                                                                    | Số điện thoại (Nên sử dụng số di động để nhận tin nhấn thông báo khi cần thiết) • : |
| Ngày cấp số doanh nghiệp/Mã số thuế :                                                                   | Noi cấp MSDN/MST •:-                                                                |
| Email • :                                                                                               | Tru sở • :                                                                          |
| Ânh giấy chứng nhận đăng kỳ doanh nghiệp/quyết định thành lập • :<br>Chọn tặp   Không tệp nào được chọn |                                                                                     |
| Chúng tôi cam kết tự chịu trách nhiệm với các thông tin nhập đăng kỳ tải khoản     DÂNG KŶ              |                                                                                     |

#### Bước 2: Đăng nhập tài khoản

Nhập tài khoản và Mật khẩu để đăng nhập hệ thống

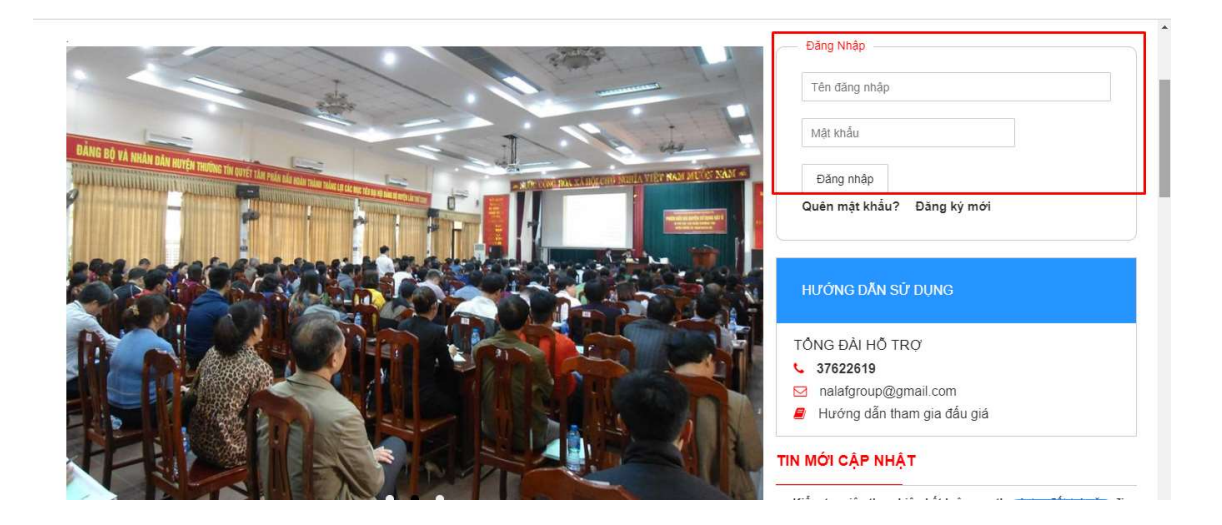

# Bước 3: Nghiên cứu Thông báo mời đấu giá, Quy chế cuộc đấu giá, hồ sơ pháp lý về tài sản

Tại trang chủ, mục tài sản sắp đấu giá, người có nhu cầu tham gia đấu giá sẽ tham khảo các thông tin về tài sản đấu giá, nghiên cứu Thông báo mời đấu giá, Quy chế cuộc đấu giá, hồ sơ pháp lý về tài sản.

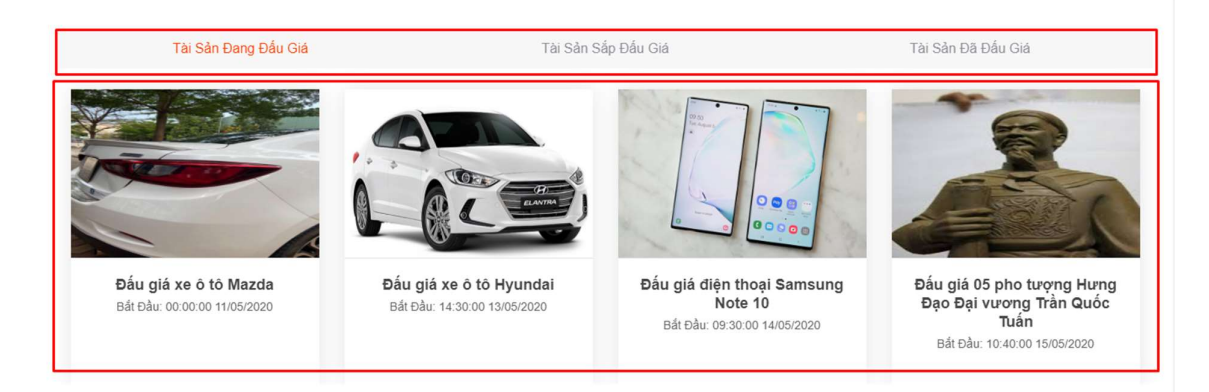

#### Bước 4: Đăng ký tham gia đấu giá

- Người đăng ký bấm (click chuột) vào tên tài sản đấu giá để hiện lên thông tin chi tiết lịch đấu giá, sau đó bấm vào "Đăng ký đấu giá"

#### Đấu giá 01 xe ô tô KIA mang biển số đăng ký 30F-373.51

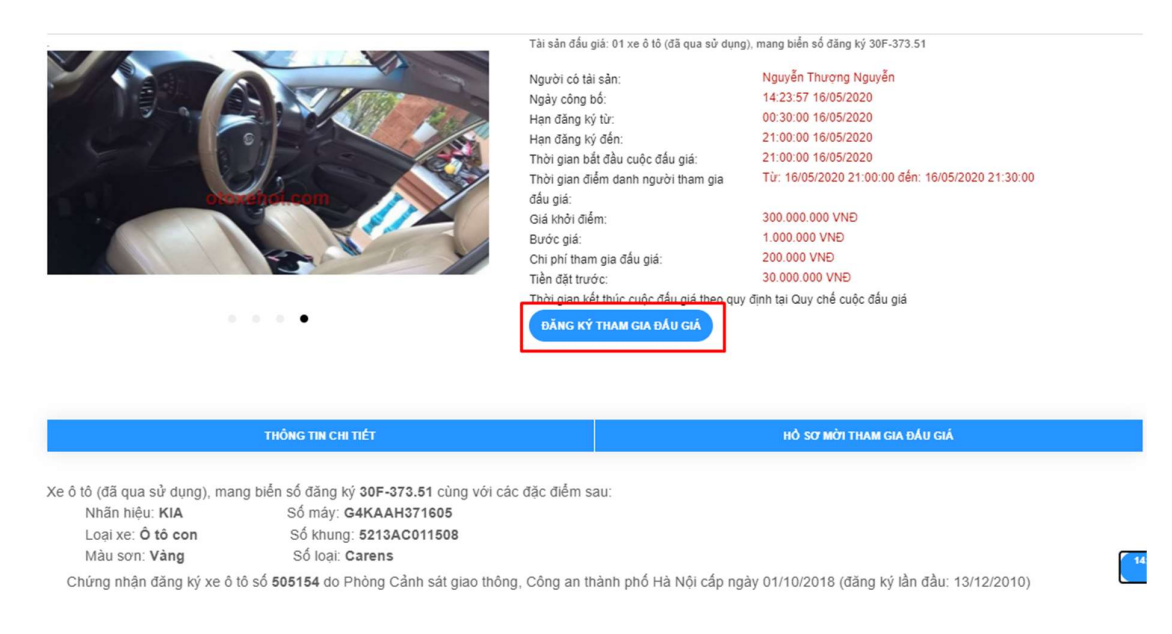

- Sau khi bấm vào "Đăng ký đấu giá", hệ thống sẽ hiện ra mẫu đăng ký online, người đăng ký điền đầy đủ các thông tin và bấm vào "Đăng ký tham gia đấu giá"

| Trang Chủ    | Giới Thiệu | Phòng Đấu giá     | Lịch Đấu giá                                                                                                    | Kế Hoạch Đấu Giá                                    | Sau Đấu Giá                       | Tin Tức      | Văn Bần             |                    |
|--------------|------------|-------------------|----------------------------------------------------------------------------------------------------|-----------------------------------------------------|-----------------------------------|--------------|---------------------|--------------------|
|              |            |                   | Tên đăng nhập<br>Thời gian bắt đ                                                                                                    | : anhit2<br>ầu đấu giá: 21:00:00 16                 | /05/2020                          |              |                     |                    |
| ຄີລົມ ດາວ່   | 01 vo      | ô tô KIA r        | Số tiền cần ph                                                                                                    | ài nộp                                              |                                   |              |                     |                    |
| Dau yia      | UTAE       |                   | Chi phí tham gi                                                                                                    | a đấu giá: 200.000                                  |                                   |              |                     |                    |
|              |            |                   | Số tiền đặt trướ                                                                                                    | c: 30.000.000                                       |                                   |              |                     |                    |
|              |            | -                 | Tống tiền: 30.                                                                                                    | 200.000                                             |                                   |              |                     | đăng ký 30F-373.51 |
|              | Alle       | State Street Bell | Bằng chữ: Ba                                                                                                    | i Mươi Triệu Hai Trăm N                             | lghìn                             |              |                     | g Nguyễn           |
|              | A LA       | Louis .           | Thông tin nhậ                                                                                                    | n lại khoản tiền đặt tru                            | 2020                              |              |                     |                    |
|              |            |                   | Số tài khoản *                                                                                                    | 2020.00                                             |                                   |              |                     | 2020               |
|              |            |                   | Ngân hàng * :                                                                                                    | 10004                                               | 2020                              |              |                     |                    |
| otoxehoi.com |            | toxehoi.com       | Chủ tài khoản *                                                                                                    | 14 A 14 A 14 A 14 A 14 A 14 A 14 A 14 A             | 21:00:00 den: 16/05/2020 21:30:00 |              |                     |                    |
|              | SERG:      | 40.43             | Loại thanh toán                                                                                                    | :      Online O Tiền                                | mặt                               |              |                     | Ð                  |
|              |            |                   | <ul> <li>Đăng ký đi</li> <li>Không đăr</li> </ul>                                                                                                    | xem hiện trạng tài sản<br>là ký đi xem hiện trang t | đầu giá<br>tài sản đấu giá và c   | cam kết khôn | g khiếu nai về hiện |                    |
|              |            |                   | trạng tài sản                                                                                                    | 5,,,,                                               | 5                                 |              |                     | Ð                  |
|              |            |                   | Tôi đã đọc và nghiên cứu đầy đủ các thông tin của hồ sơ tham dự đầu giá. Tôi cam kết<br>thực hiện đúng các quy định trong hồ sơ và quy định pháp luật liên quan |                                                     |                                   |              |                     | iế cuộc đấu giá    |
|              |            |                   |                                                                                                    | ĐĂNG P                                              | (Ý THAM GIA ĐÁI                   | J GIÁ        |                     | 14:28:04 Thứ bảy,  |
|              |            |                   |                                                                                                    |                                                     |                                   |              |                     | 16/5/2020          |

#### Bước 5: Thanh toán các khoản tiền đăng ký tham gia đấu giá

- Sau khi bấm vào "Đăng ký tham gia đấu giá", hệ thống sẽ hiển thị các phương thức để thanh toán các khoản tiền phải nộp khi đăng ký tham gia đấu giá

| <ul> <li></li></ul>                                                                                                    | 🖻 🕫 Chọn Phương thức thar $\times$ + $\vee$                                        |                         |                                                                      |   |           | -    | ٥    | × |
|----------------------------------------------------------------------------------------------------|------------------------------------------------------------------------------------|-------------------------|----------------------------------------------------------------------|---|-----------|------|------|---|
| Chọn Phương thức thanh toán   Image: State State | $\leftarrow$ $\rightarrow$ O $\textcircled{a}$ $\textcircled{https://sandbox.vnp}$ | payment.vn/paymentv2/Tr | ransaction/PaymentMethod.html?token=2579af6cda604551a80a99ab8a977057 |   | □ ☆       | \$ € | Ŀ    |   |
| Visa       Thẻ thanh toán quốc tế.         Vi Mart       Ví điện tử         QUAY LAI                                                                                                    |                                                                                    |                         | Chọn Phương thức thanh toán<br>Thẻ ATM và tài khoản ngân hàng        | ~ |           |      |      |   |
| VnMart Ví điện tử<br>QUAY LAI                                                                                                    |                                                                                    | VISA 🚥                  | Thẻ thanh toán quốc tế                                               | ~ |           |      |      |   |
| QUAY LẠI                                                                                                    |                                                                                    | <b>VnMart</b>           | Ví điện tử                                                           |   |           |      |      |   |
|                                                                                                    |                                                                                    |                         | QUAY LAI                                                             |   |           |      |      |   |
|                                                                                                    |                                                                                    |                         |                                                                      |   | 04 - 10 - |      | 2 DM | , |

- Thanh toán các khoản tiền phải nộp khi đăng ký tham gia đấu giá theo phương thức đã lựa chọn:

| $\leftrightarrow$ $\rightarrow$ $\circlearrowright$ $\textcircled{a}$ | A https://sandbox.vnpayment.vn/paym   | entv2/Ncb/Transaction/Index.html?token=2579af6cda | 504551a80a99ab8a9 | 977057              |       | □ ☆ | չ⊨ | LB |     |
|-----------------------------------------------------------------------|---------------------------------------|---------------------------------------------------|-------------------|---------------------|-------|-----|----|----|-----|
|                                                                       | CỔNG THANH TOÁN<br>VNPAY-QR           |                                                   |                   |                     |       |     |    |    | ^   |
|                                                                       | Quý khách vui lở                      | òng không tắt trình duyệt để nhận thông báo kế    | quả giao dịch trê | ên website. Xin cản | n om! | ×   |    |    |     |
|                                                                       |                                       | T <mark>h</mark> anh toán qua Ngân                | hàng NCB          |                     |       |     |    |    |     |
|                                                                       |                                       | Thanh toán trực tu                                | yến               |                     |       |     |    |    | . 1 |
|                                                                       |                                       | 15.200.000 V                                      | ND                |                     |       |     |    |    |     |
|                                                                       |                                       | ***********************2198                       | 0                 | NCB                 |       |     |    |    |     |
|                                                                       |                                       | 07/15                                             |                   |                     |       |     |    |    |     |
|                                                                       |                                       | Ø Ngày phát hành                                  |                   |                     |       |     |    |    |     |
|                                                                       |                                       | A NGUYEN VAN A                                    | ×                 |                     |       |     |    |    | 1   |
|                                                                       |                                       | Điều kiện sử dụng dịch vụ   ?                     |                   |                     |       |     |    |    |     |
|                                                                       |                                       | XÁC THỰC                                          |                   |                     |       |     |    |    |     |
| https://sandbox.vnpayment.vn                                          | /paymentv2/Ncb/Transaction/Index.html | Hoặc                                              |                   |                     |       |     |    |    |     |
|                                                                       |                                       |                                                   |                   |                     |       |     |    |    | ~   |

### Bước 6: Đăng nhập tài khoản, vào Phòng đấu giá để tham gia đấu giá

- Người đã đăng ký tham gia đấu giá thành công đăng nhập vào hệ thống đấu giá trực tuyến và bấm vào "Phòng đấu giá"

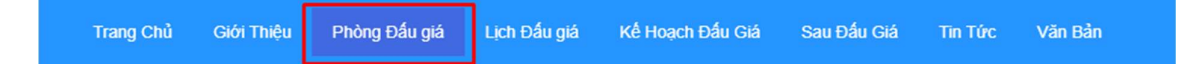

# Phòng đấu giá

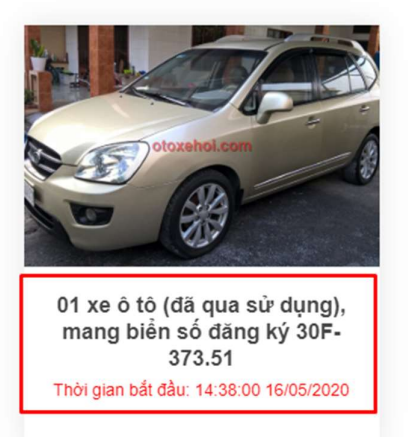

- Khi vào phòng đấu giá, nhập số tiền muốn trả và bấm vào "Trả giá"

g Chủ Giới Thiệu Phòng Đầu giá Lịch Đầu giá Kế Hoạch Đầu Giá Sau Đầu Giá Tin Tức Văn Bản

Đấu giá 01 xe ô tô KIA mang biển số đăng ký 30F-373.51

|                                |           | Tải sản đầu giá: 01 xe ô tô (đã qua<br>Đầu giá viện:<br>Người có tài sản:<br>Ngày công bố:<br>Thời gian bắt đầu cuộc đầu giả:<br>Thời gian bắm đạnh người tham<br>đầu giả:<br>Kết thúc dự kiến:<br>Giả khởi điểm:<br>Bước giả:<br>Chỉ phí tham gia đầu giá:<br>Tiển đặt trước: | sử dụng), mang biến số đăng kỷ 30F-373.51<br><u>Tảo Thu Minh Nguyễs</u><br>Nguyễn Thuọng Nguyễn<br>14-23:57 1805/2020<br>14:38:00 1805/2020<br>19:30:00 1805/2020<br>18:30:00 1805/2020<br>18:30:00 1805/2020<br>300.000,000 VNĐ<br>1.000.000 VNĐ<br>30.000 VNĐ<br>30.000 VNĐ |                             |                                          |  |
|--------------------------------|-----------|----------------------------------------------------------------------------------------------------|----------------------------------------------------------------------------------------------------|-----------------------------|------------------------------------------|--|
| 0<br>NGÂY                      | 0<br>0107 | 18<br>РНŮТ                                                                                                    | 22<br>oily                                                                                                    | - 300<br>Ba Trầm Triệu VNĐ  | 000.000 + TRĂ GIĂ                        |  |
|                                |           | LỊCH SỬ TRẢ G                                                                                                    | A                                                                                                    |                             | THÔNG TIN CHI TIẾT                       |  |
| Người đầu giả<br>TS_02_0000008 |           |                                                                                                    |                                                                                                    | Giả trả(VNĐ)<br>318.000.000 | Thời điểm trả giá<br>15:18:23 16/05/2020 |  |